## How Do I Unallocate a Payment if it is Posted to a Wrong Appointment?

07/24/2024 3:20 pm EDT

If you allocate money to the wrong appointment or line item, you have the ability to unallocate/delete those funds so they can be posted to the correct patient's appointment.

To do so, you'll need "Billing Administrator" and "Access Patient Payments" permissions allowed for your username. If you are a practice admin, make sure you have these permissions checked off for any Staff Members who will need to delete payments. (How to set Staff Permissions)

| dr chrono                                  |                                          | 🚢 Dr. John McNabb, MD 👻 Dr. John McN | labb, MD (johnmenabb) の |
|--------------------------------------------|------------------------------------------|--------------------------------------|-------------------------|
| Schedule Clinical Patients Reports Billing | Account Help 😤 🔀                         | Search                               |                         |
| Permissions Administration                 | Permissions for                          | _ ×                                  |                         |
| Providers Staff Boles Permissions Permiss  | Show Billing Tab                         | 0                                    |                         |
|                                            | Show Billing Summary 19                  | 0                                    |                         |
| Staff                                      | Add new referring sources ()             | 0                                    |                         |
| Password Testing                           | Access Institutional Billing ()          | 0                                    |                         |
| Phil Coulson                               | Access All Messages for Practice Group 1 | 0                                    |                         |
|                                            | Billing Administrator                    |                                      |                         |
|                                            | Access Balance/Ledger 0                  |                                      |                         |
|                                            | Access Patient Payments 0                |                                      |                         |
|                                            | Access Patient Statements 0              | 0                                    |                         |
|                                            | Emergency Access 0                       | 0                                    |                         |
|                                            |                                          |                                      |                         |
|                                            | Close                                    | Save Permissions                     |                         |
|                                            |                                          |                                      |                         |

• With "Billing Administrator" and "Access Patient Payments" enabled, navigate to Billing > Patient Payments

## Billing

## BILLING

Billing Summary Live Claims Feed

| Patient Payments               |
|--------------------------------|
| Day Sheet                      |
| Transactions                   |
| Remittance Reports             |
| Unmatched ERAs                 |
| Insurance Credit Card Payments |
| Accounts Receivable            |
| Patient Statements             |
| Product/Procedure              |
| Patient Balance Ledger         |
| Fee Schedule                   |
| Underpaid Items                |
| Adjustment Master              |
| Sales Tax                      |
| Billing Log                    |

• Click on the **Payments** tab in the top left corner, then search for the patient you need and **Update**.

| Patient Payments         | Payments Line Items | Logs Statements Balance |               |                     | Feedback                       |
|--------------------------|---------------------|-------------------------|---------------|---------------------|--------------------------------|
| Patient                  | Filter by Bange: \$ | - \$ Prr                | vider: All 🔻  |                     |                                |
| Simple: On Co            | ndensed: On         |                         |               |                     | C Update                       |
| Please select a patient. |                     |                         |               |                     |                                |
|                          |                     |                         |               |                     | 1 - 10 OF 10                   |
| Patient Name             | Chart ID            | Appointment Balance     | Total Payment | Unallocated Payment | Current Patient Responsibility |
| 🖕 AAb AABBB Mr.          | AAAA000001          | \$263.00                | \$50.00       | \$50.00             | \$213.00                       |

- You can then click the Lock Icon on the left side of the screen to enter Unlock Mode. You'll get a pop-up asking *Are you sure*? to which you can reply **OK**.
- Once in unlock mode, you can identify the payment which needs to be unallocated/deleted and click the red circle icon to the right of that payment. The system will ask you to confirm the deallocation, and after doing so, the payment will be deleted.

| Reports<br>Patient F | Billing Ad<br>Payments                                                                  | ccount a                                                                 | Confirm dealloca<br>Illocations for thi                       | tion of line items, this wi<br>s payment!                                                   | Il delete all I<br>Car | ine item                                   | -                                           | TeachMe                                                  | Search                                                        |                            | 2 <mark>38</mark> = | 180  |
|----------------------|-----------------------------------------------------------------------------------------|--------------------------------------------------------------------------|---------------------------------------------------------------|---------------------------------------------------------------------------------------------|------------------------|--------------------------------------------|---------------------------------------------|----------------------------------------------------------|---------------------------------------------------------------|----------------------------|---------------------|------|
| From                 |                                                                                         | Filt                                                                     | er by Range: \$                                               | - (\$                                                                                       |                        | Provider:                                  | All 🔹                                       |                                                          |                                                               |                            | C Upd               | late |
|                      | ODE                                                                                     |                                                                          |                                                               |                                                                                             |                        |                                            |                                             |                                                          |                                                               |                            |                     |      |
|                      | ODE                                                                                     | Total Pa                                                                 | aid All                                                       | ocated Payment (Paid to                                                                     | Appt)                  | Unallocated Paym                           | ent Statem                                  | ent Balance                                              | Total Bal                                                     | lance                      |                     |      |
|                      | ODE                                                                                     | <b>Total Pa</b><br>\$1,102.                                              | aid All                                                       | ocated Payment (Paid to<br>\$0.28                                                           | Appt)                  | Unallocated Paym<br>\$1,101.72             | ent Statem<br>\$6                           | ent Balance<br>,679.42                                   | Total Bal<br>\$5,577                                          | lance                      | 2 Auto              | Fill |
| Print/Export         | ODE + Add                                                                               | Total Pr<br>\$1,102.                                                     | aid All                                                       | ocated Payment (Paid to<br>\$0.28                                                           | Appt)                  | Unallocated Paym<br>\$1,101.72             | ent Statem<br>\$6                           | ent Balance<br>,679.42                                   | Total Bal<br>\$5,577                                          | lance<br>.70               | 2 Auto              | Fill |
| Print/Export         |                                                                                         | Total Pi<br>\$1,102.<br>Posted Date<br>Nov 14, 2019                      | aid All<br>00<br>Payment Date<br>Nov 14, 2019                 | Appointment<br>11/14/2019 12:15PM                                                           | Appt)                  | Unallocated Paym<br>\$1,101.72<br>Provider | ent Statem<br>\$6<br>Payment Method<br>Cash | ent Balance<br>,679.42<br>Type Notes<br>Credit           | Total Bal<br>\$5,577<br>Amount Tot                            | lance<br>7.70<br>tal       | C Auto              | Fill |
| Print/Export         | <ul> <li>• + Add</li> <li>• Unallocated</li> <li>\$19.72</li> <li>\$1,000.00</li> </ul> | Total Pi<br>\$1,102.<br>i<br>Posted Date<br>Nov 14, 2019<br>Jun 13, 2019 | aid All<br>00<br>Payment Date<br>Nov 14, 2019<br>Jun 13, 2019 | ocated Payment (Paid to<br>\$0.28<br>Appointment<br>11/14/2019 12:15PM<br>6/10/2019 03:45PM | Appt)                  | Unallocated Paym<br>\$1,101.72<br>Provider | ent Statem<br>\$6<br>Payment Method<br>Cash | ent Balance<br>,679.42<br>Type Notes<br>Credit<br>Credit | Total Bal<br>\$5,577<br>Amount Tot<br>Studiocat<br>\$2,000.00 | tal eall line item payment | C Auto              | Fill |